## **BIBLIOTECA DI ATENEO**

A partire dal 1 dicembre 2011 le **richieste di prestito dei libri** possono essere effettuate **esclusivamente online** 

## ISTRUZIONI

È necessario che tu sia registrato nell'anagrafica della Biblioteca.

E' possibile anche l'**autoregistrazione** che però deve essere **confermata** dagli operatori dello sportello *front-office*.

Soltanto così sarà possibile **accedere a tutti i servizi**, compresa la **richiesta online per il prestito dei volumi**.

Per iscriverti all'anagrafica, oppure per completare l'autoregistrazione dovrai presentarti Presso lo sportello *front-office* munito di documento di riconoscimento. Dovrai fornire le tue generalità complete, il numero di matricola (se sei uno studente) e un indirizzo di posta elettronica.

Una volta registrato, dovrai eseguire queste semplici operazioni la **prima volta che usufruirai dei servizi online**:

Accedi al Catalogo della biblioteca di Ateneo
Clicca sul pulsante "Login".

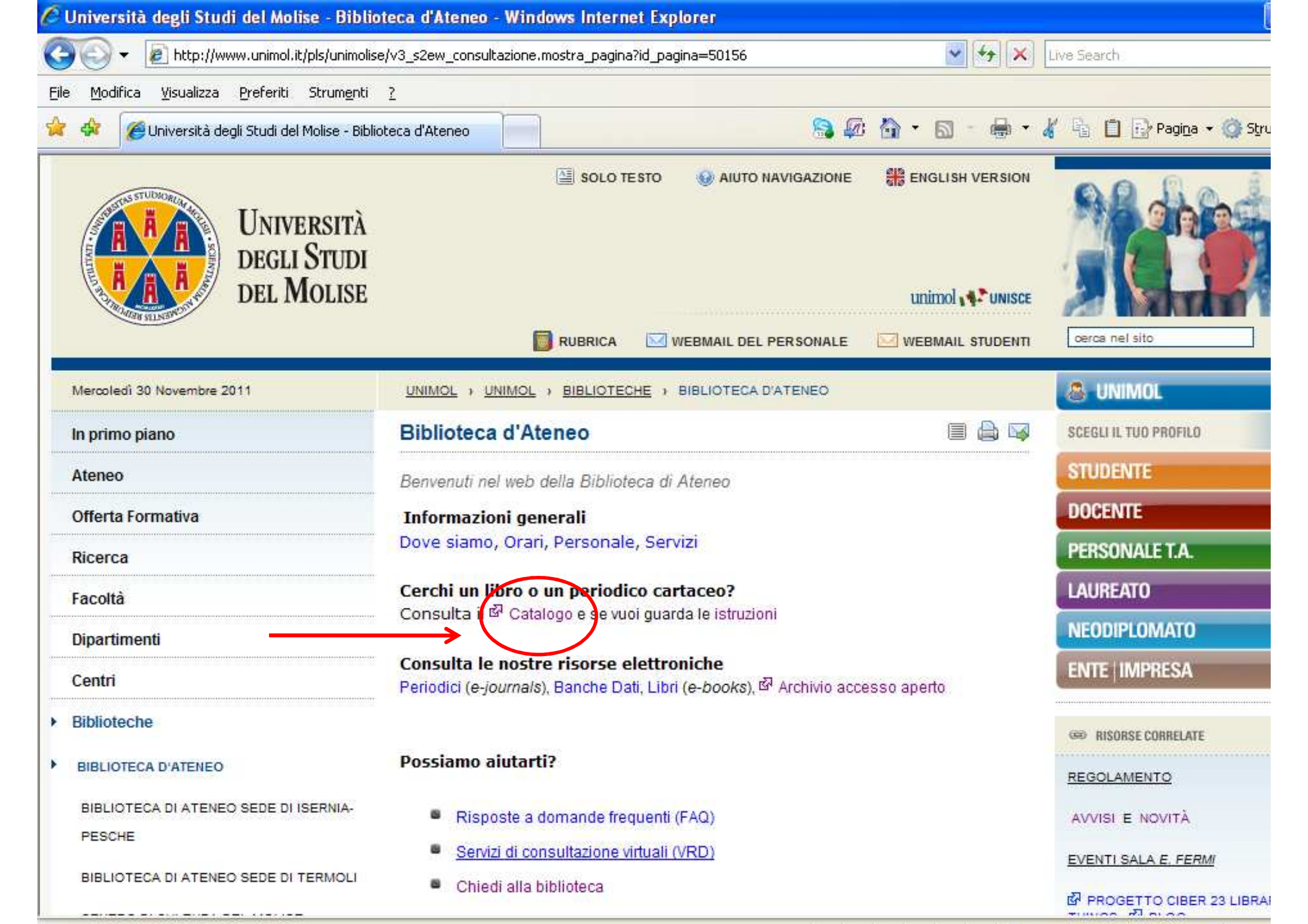

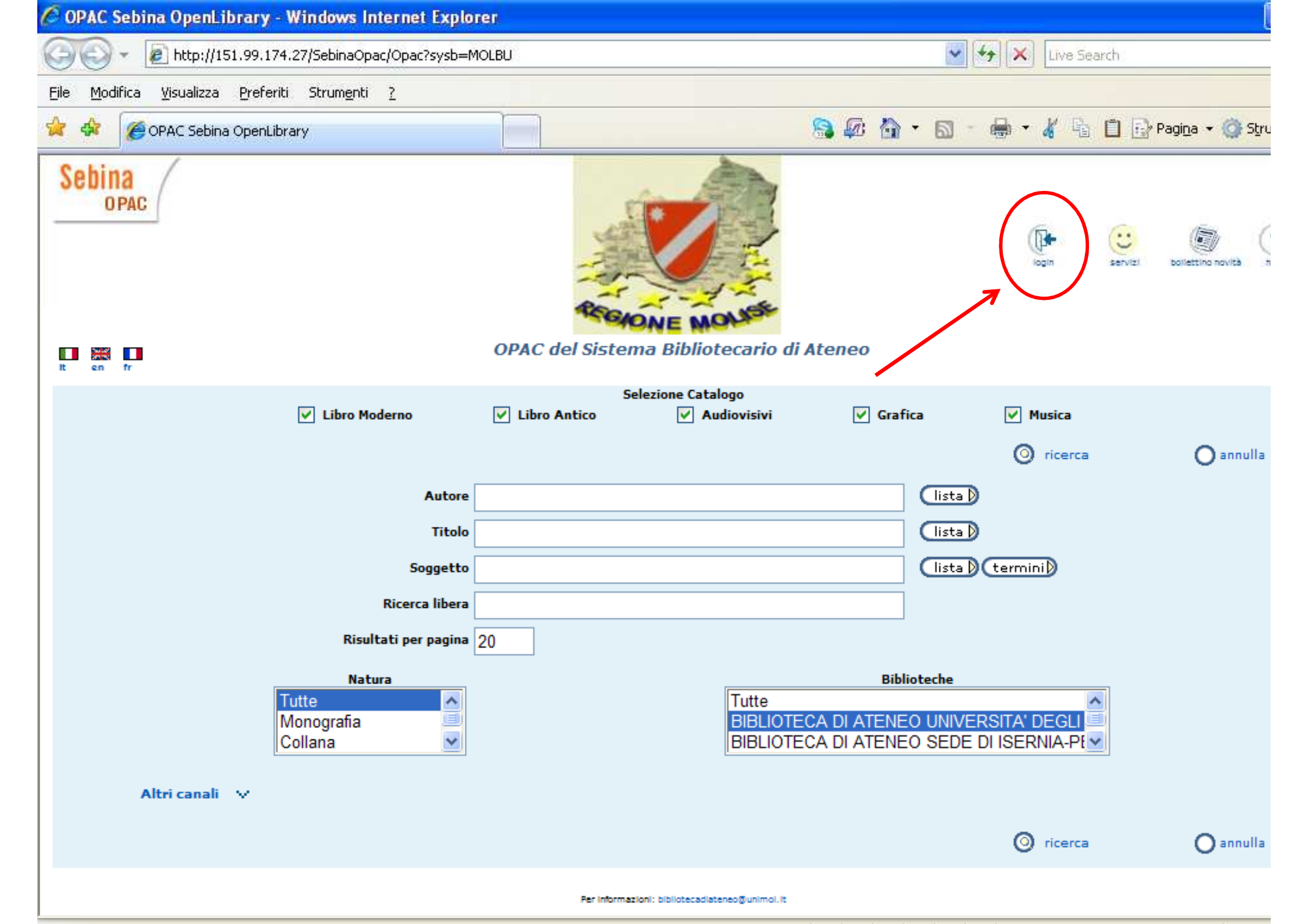

- Inserisci la tua Username\*
- Inserisci la **Password**\*\*
- Conferma

\*Se sei uno **studente** corrisponde al tuo n. di matricola. Negli altri casi corrisponde alla numero stampato sulla tessera di accesso in Biblioteca che ti è stata rilasciata all'atto dell'iscrizione.

\*\* Al primo accesso (oppure quando viene azzerata) coincide con la tua data di nascita nel formato **gg/mm/aaaa** (comprese le barre spaziatrici).

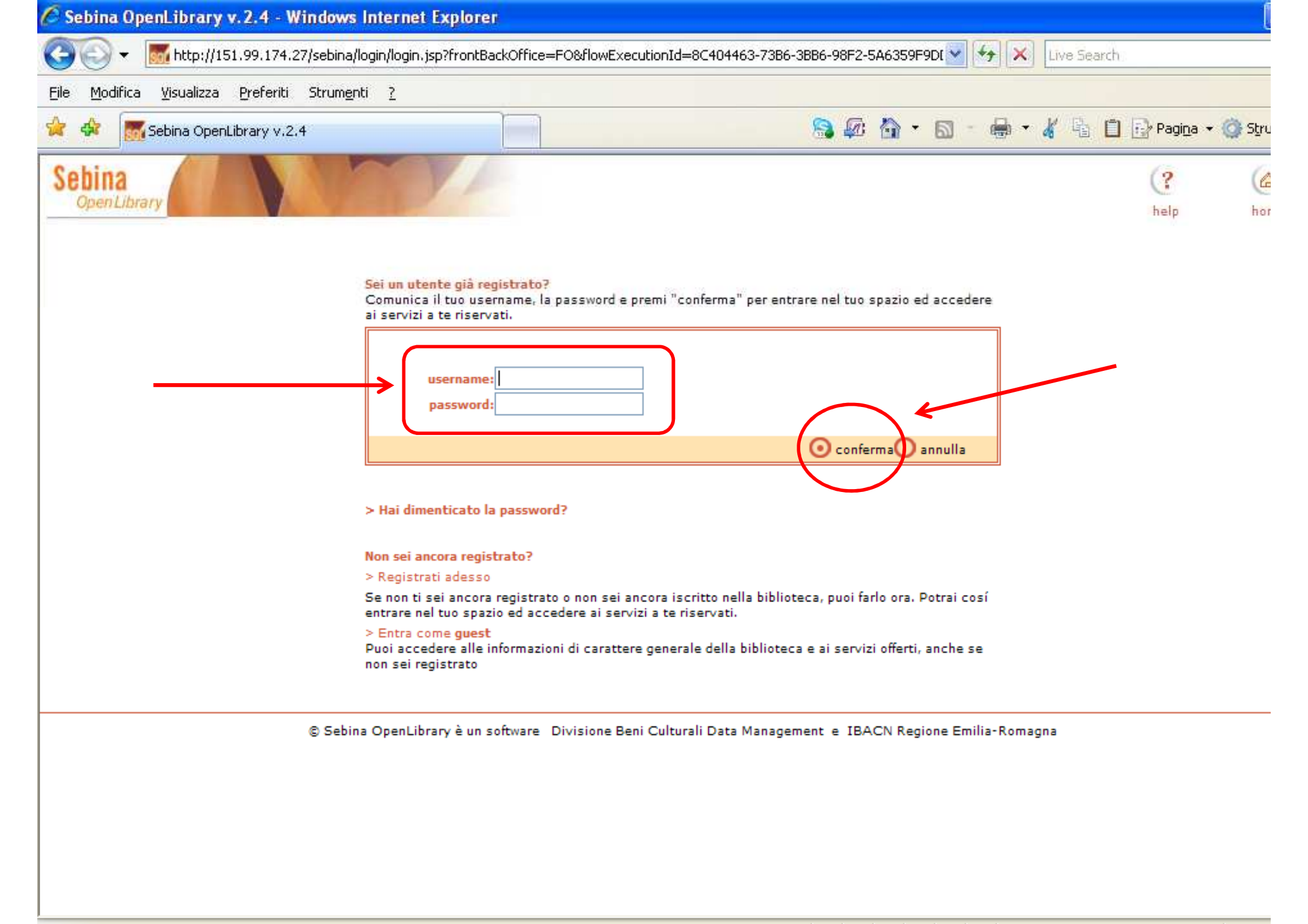

A questo punto è necessario **cambiare la password** per motivi di sicurezza (Si aprirà direttamente la schermata per eseguire tale operazione).

La nuova password dovrà essere lunga **almeno 8 caratteri** e comprendere **sia lettere che numeri**.

Ti consigliamo di usare la stessa password che ti è stata attribuita per accedere ai servizi informatici dell'Ateneo.

Non dimenticare di riempire anche i campi della "**frase di controllo**" che ti saranno utili, se dimenticherai la password, per reimpostarla al valore iniziale (data di nascita).

Al termine clicca su "**conferma**" e, nella schermata successiva, seleziona il pulsante "**esci**".

| 😭 💠 🛛 🎆 Sebina Ope    | Library v.2.4 🐻 - 📾 - 🔏 🐴 🛍                                                                                                    | 🖞 🔂 Pagi <u>n</u> a 👻 🌍 Str |
|-----------------------|----------------------------------------------------------------------------------------------------|-----------------------------|
| Sebina<br>OpenLibrary |                                                                                                    | (? (a<br>help ho            |
|                       | Cambio Password Questo e' il tuo primo accesso oppure la tua password e' scaduta. Comunica la nuova password che deve essere lunga almeno 8 caratteri e contenere sia lettere che numeri. Password Attuale * Nuova Password * Conferma Nuova Password * Comunica la tua frase di controllo e la relativa risposta: queste informazioni ti saranno richieste nel caso in cui ti dimentichi la |                             |
| ;                     | password.   Frase di Controllo * come ti chiami? Risposta * ••••••• Conferma Risposta * •••••• Conferma Risposta * •••••• * Campi obbligatori                                                                                                    |                             |
|                       | © Sebina OpenLibrary è un software Divisione Beni Culturali Data Management e IBACN Regione Emilia-Romagna                                                                                                    |                             |

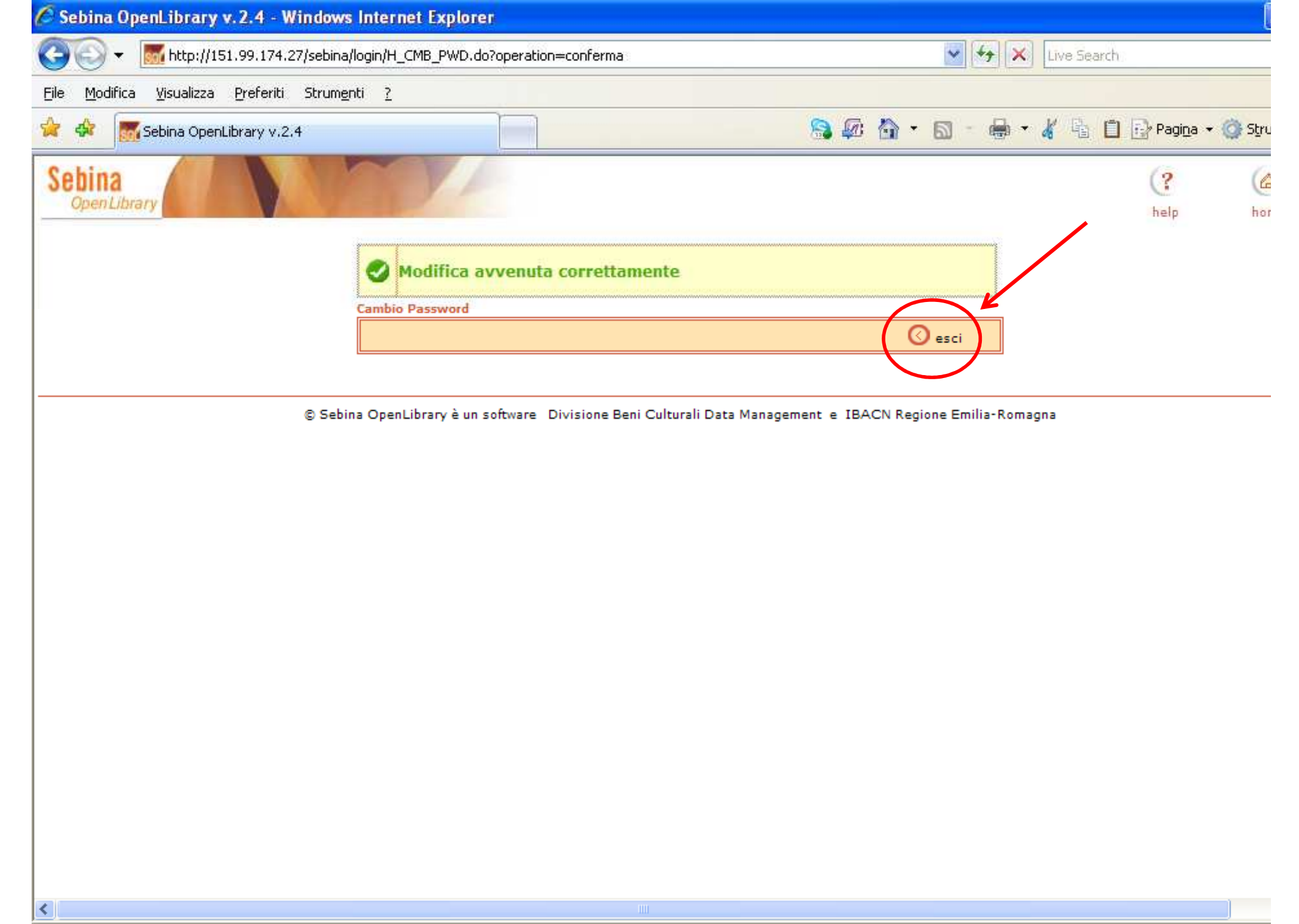

Adesso potrai effettuare ricerche nel catalogo utilizzando uno o più campi tra quelli proposti.

Non dimenticare di selezionare la **Biblioteca di Ateneo** nell'apposito menù.

Una volta trovato ciò che ti interessa clicca su "**localizzazioni**" per verificare la disponibilità del volume.

Nel caso esso sia disponibile seleziona il pulsante "**richiesta di prestito**".

A questo punto la richiesta sarà automaticamente inoltrata al personale.

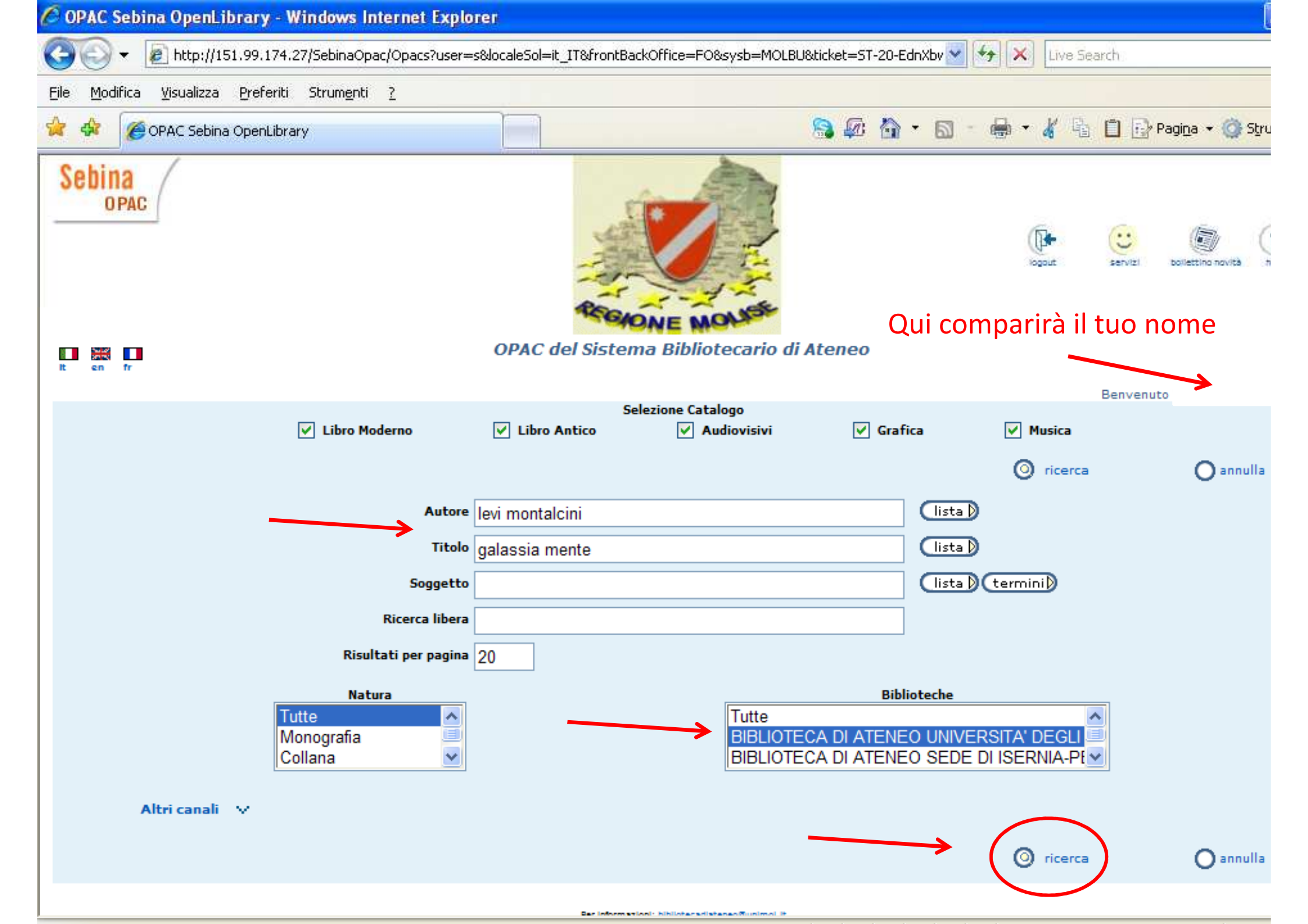

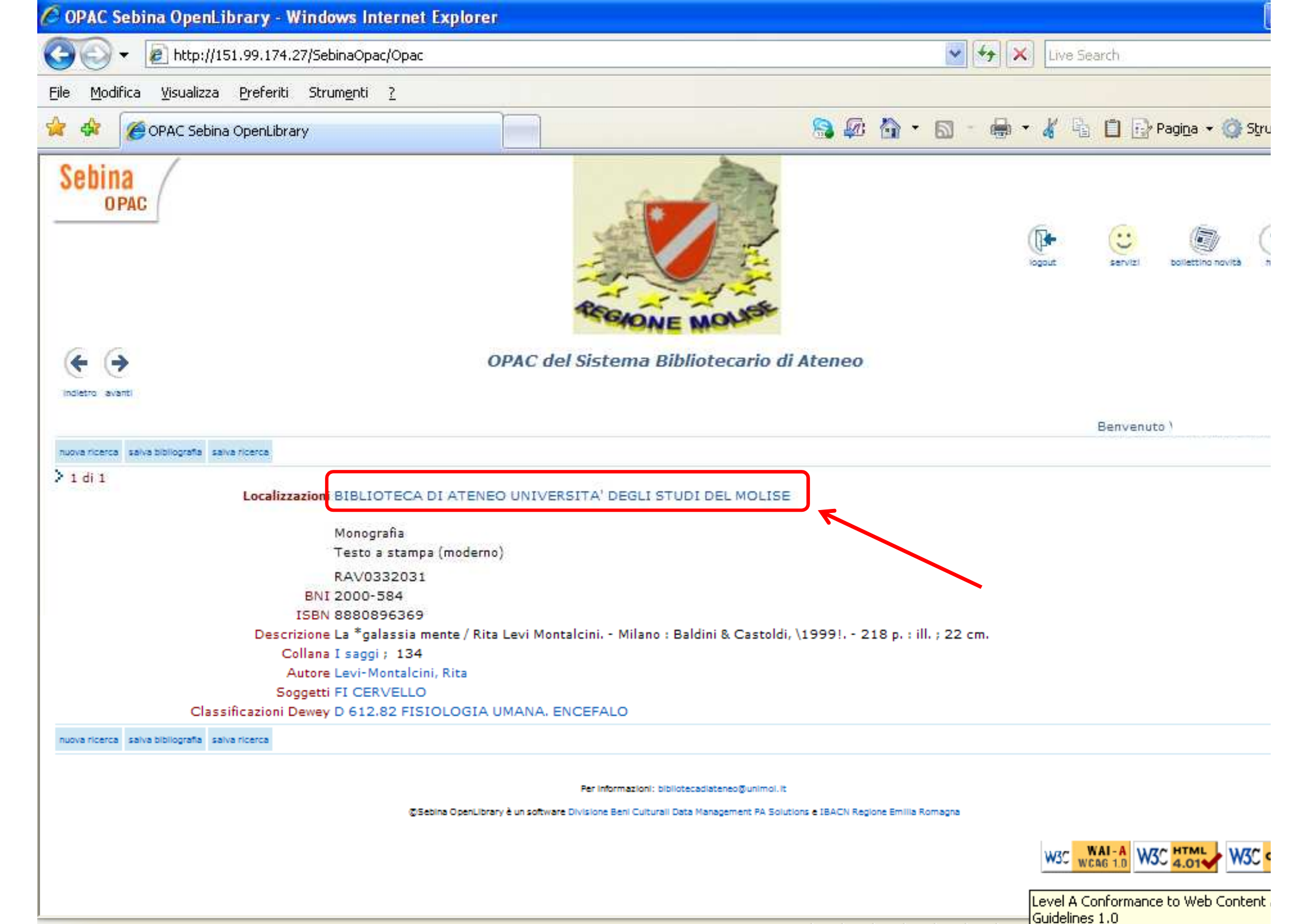

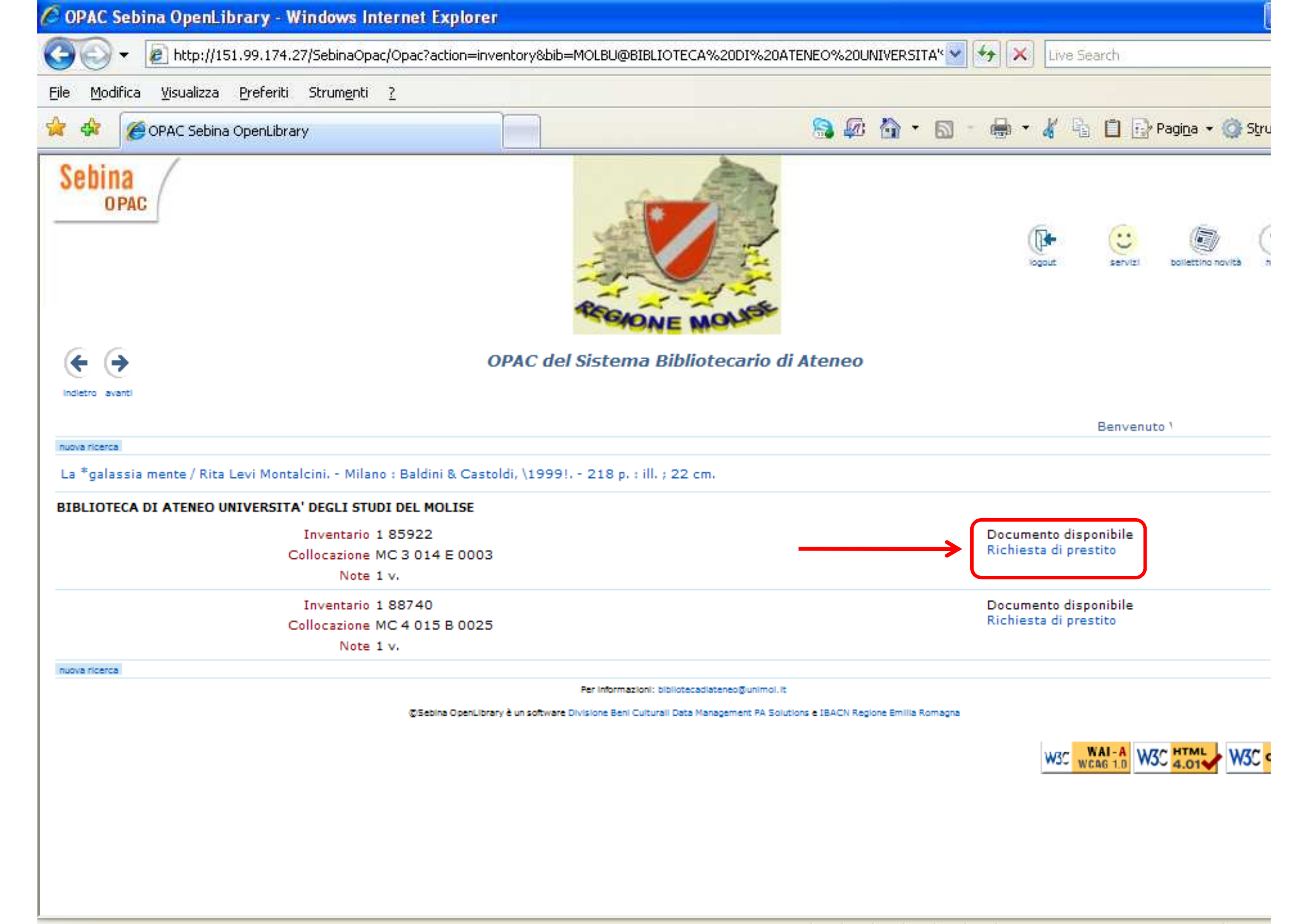

La schermata successiva ti darà la conferma dell'avvenuto inoltro della tua richiesta.

A partire dalla presa successiva alla tua richiesta hai tempo fino alle 19.30 del giorno di apertura successivo per ritirare il volume.

Se devi effettuare altre operazioni clicca sul pulsante "**servizi**" per accedere al tuo menu personale.

Non dimenticare, infine, di selezionare il pulsante "**logout**" per chiudere la tua sessione e per evitare che altri utenti possano usufruire di servizi online con la tua username.

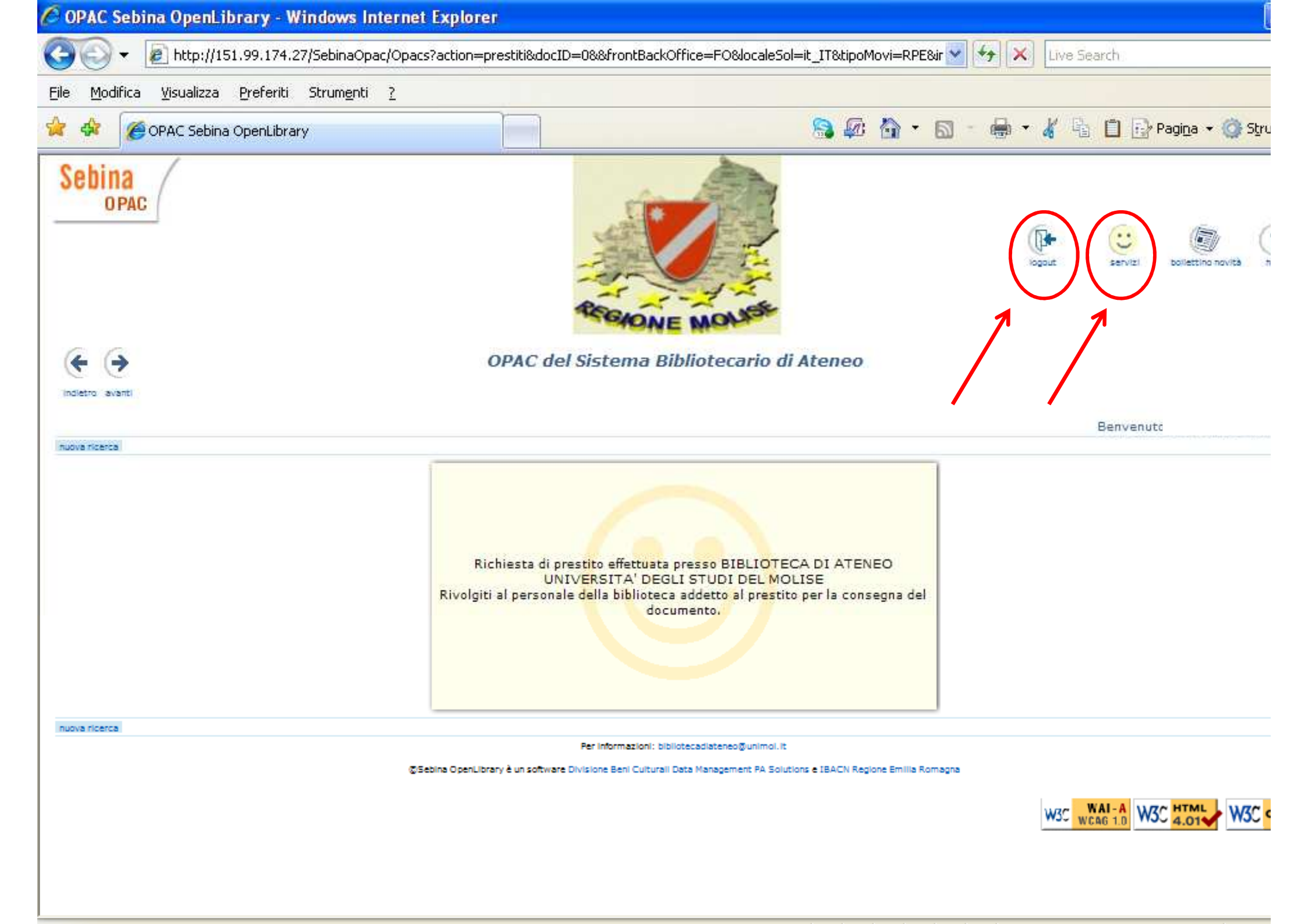

## Grazie per l'attenzione.

## Per ulteriori informazioni scrivi a:

bibliotecadiateneo@unimol.it